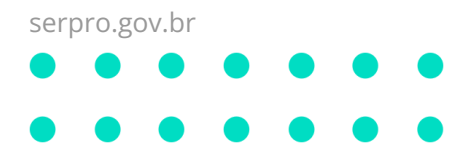

# OVPN SERPRO Windows

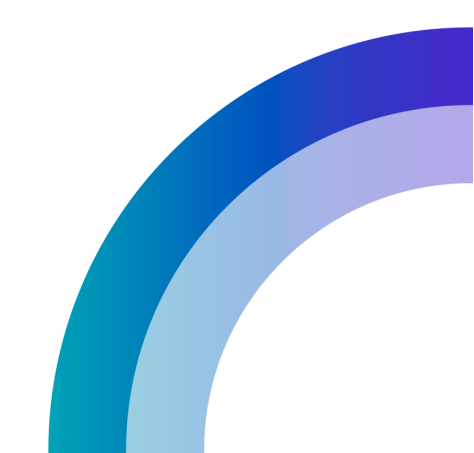

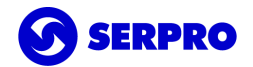

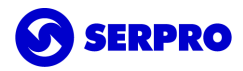

| 1.Introdução<br>1.1. Observações                                                               | <b>2</b><br>2      |
|------------------------------------------------------------------------------------------------|--------------------|
| <ul><li>2.1. Observação</li><li>2.2. Processo de instalação</li></ul>                          | <b>2</b><br>2<br>3 |
| <ul><li>3. Autenticação e Desconexão</li><li>3.1. Autenticar</li><li>3.2. Desconexão</li></ul> | <b>7</b><br>7<br>9 |
| <b>4. Desinstalação</b><br>4.1. Remover                                                        | <b>9</b><br>10     |
| 5.Reparar                                                                                      | 10                 |
| 6.Canal de atendimento                                                                         | 11                 |

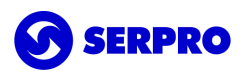

# 1.Introdução

VPN é uma rede de comunicação privada e segura, construída sobre uma rede de comunicação pública (Internet), a qual visa garantir a integridade e a confidencialidade dos dados e informações trocadas entre dois pontos.

Este documento trata da utilização do cliente OVPN SERPRO Windows do Serviço de Acesso Remoto (SAR).

Este cliente contém:

- Uma versão reduzida do OpenVPN;
- O controlador ovpnctl; e
- A interface gráfica ovpngui.

A OVPN SERPRO utiliza autenticação de dois fatores, adicionando assim, uma camada a mais de segurança. Para tanto, é obrigatório a utilização de um certificado digital do tipo E-CPF autorizado pelo controle de acesso do serviço.

Mais informações em Acesso Remoto (SAR).

#### 1.1. Observações

O cliente OVPN SERPRO Windows foi desenvolvido para funcionar com as seguintes distribuições Windows: **7**, **8**, **8.1 e 10 todos na versão 64-bit**.

Para estações de trabalho Windows 32/64-bit deve-se adquirir a versão anterior no endereço web <u>http://public.sigsar.estaleiro.serpro.gov.br/download/win/oVPNSerprov2b-win-all x86 64.exe</u>.

**Importante:** Este manual não aborda a instalação, configuração e uso de quaisquer tipos de soluções de certificados digitais disponíveis no mercado. Antes de prosseguir, o certificado digital deve estar funcional na estação de trabalho.

Para o processo de instalação será necessário privilégios administrativos.

As informações a seguir foram baseadas no Windows 10. Dependendo da versão do sistema operacional podem ocorrer variações nos procedimentos e escrita.

# 2.Instalação

Este capítulo abordará a correta instalação da versão 3 do cliente OVPN SERPRO Windows.

O instalador deve ser adquirido em SAR - Downloads.

## 2.1. Observação

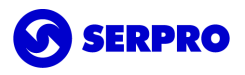

Para a correta instalação é necessário que o **.NET Framework 4.7** ou superior esteja instalado, o qual poderá ser adquirido no site da Microsoft ou através do Windows Update.

Durante o processo será, automaticamente, solicitada a instalação do .NET caso o mesmo não seja detectado.

## 2.2. Processo de instalação

Dar um duplo clique no instalador ou com botão direito do mouse selecionar **Instalar**.

|                         | Instalar                                |   |
|-------------------------|-----------------------------------------|---|
|                         | Corrigir                                |   |
|                         | Desinstalar                             |   |
| 8                       | Compartilhar com o Skype                |   |
|                         | Solucionar problemas de compatibilidade |   |
| - <b>R</b> a            | Instalar com o Revo Uninstaller Pro     |   |
|                         | 7-Zip                                   | > |
|                         | CRC SHA                                 | > |
| Ē                       | Compartilhar                            |   |
|                         | Abrir com                               |   |
|                         | Conceder acesso a                       | > |
|                         | Restaurar versões anteriores            |   |
|                         | Enviar para                             | > |
|                         | Recortar                                |   |
|                         | Copiar                                  |   |
|                         | Criar atalho                            |   |
|                         | Excluir                                 |   |
|                         | Renomear                                |   |
|                         | Propriedades                            |   |
| rpro_3.1.210326_amd64.r |                                         | _ |

Na primeira tela da instalação clique no botão **Avançar** para continuar.

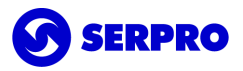

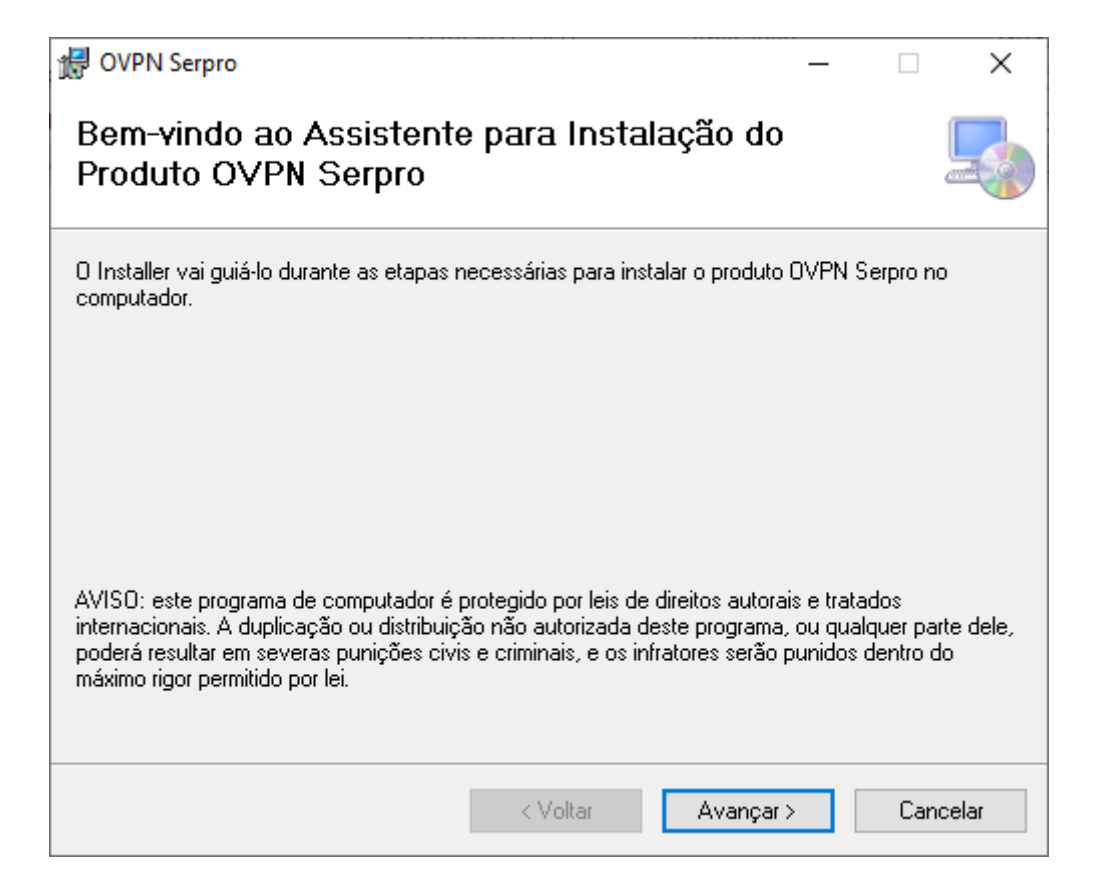

Em seguida, clique em **Avançar** novamente para continuar.

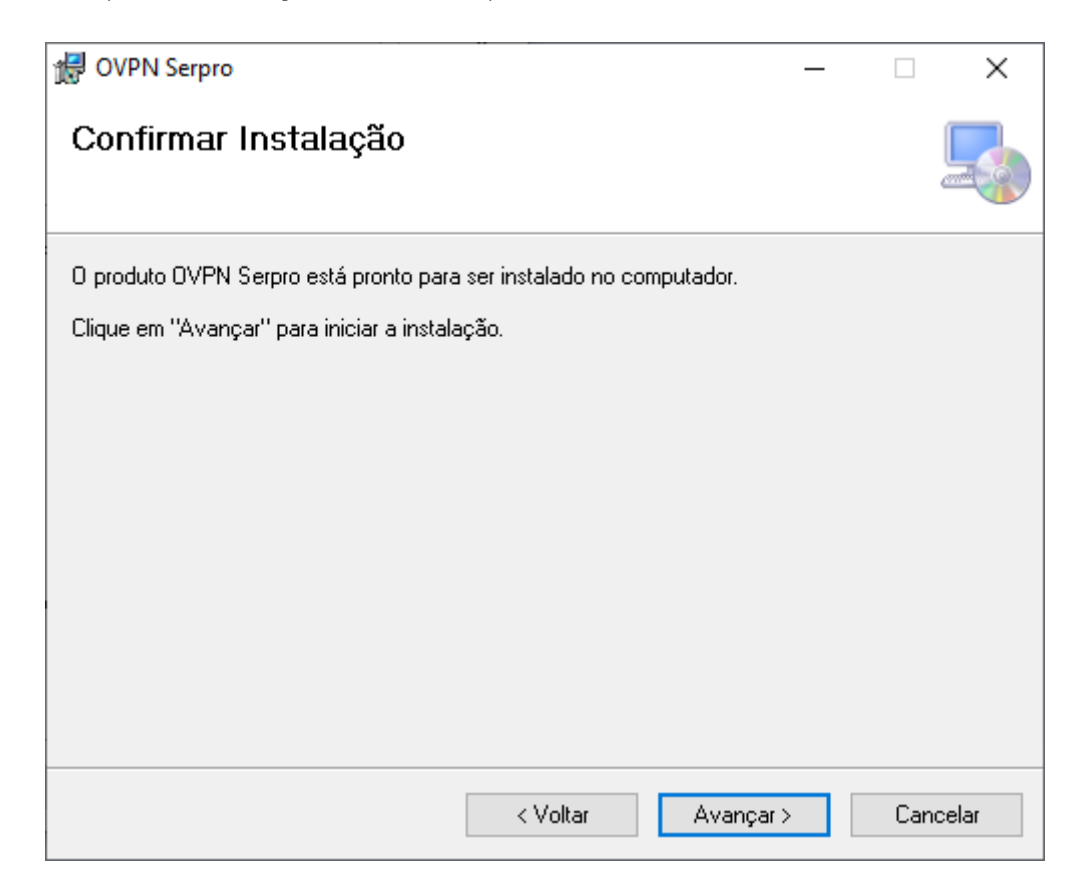

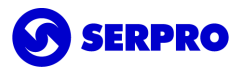

Na tela que segue clique em **Sim** para confiar no fornecedor e continuar com a instalação.

**Importante:** Clicar na opção **Não** interrompe a instalação do software.

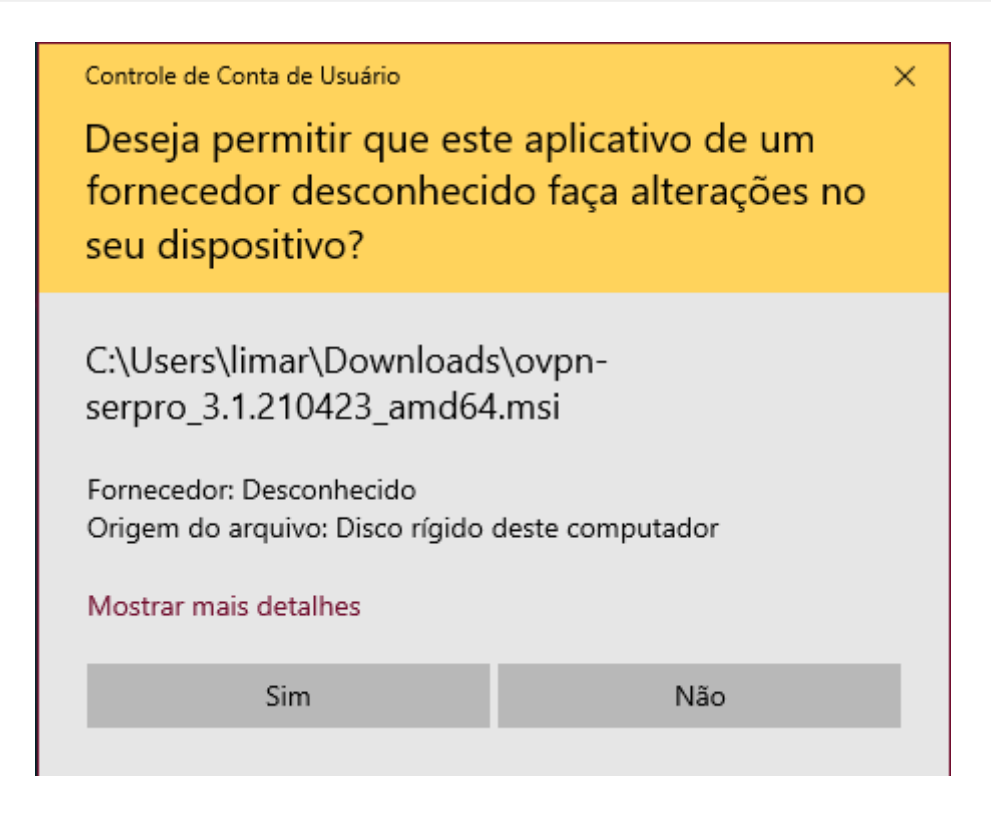

Após este passo o processo de instalação começará e devendo-se aguardar a conclusão.

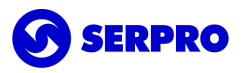

| 🛃 OVPN Serpro                          |            | -         | - | $\times$ |
|----------------------------------------|------------|-----------|---|----------|
| Instalando o produto OV                | /PN Serpro |           |   |          |
| O produto OVPN Serpro está sendo insta | alado.     |           |   |          |
| Aguarde                                |            |           |   |          |
|                                        | < Voltar   | Avançar > |   |          |

Ao final da instalação clique em **Fechar** para encerrar o instalador.

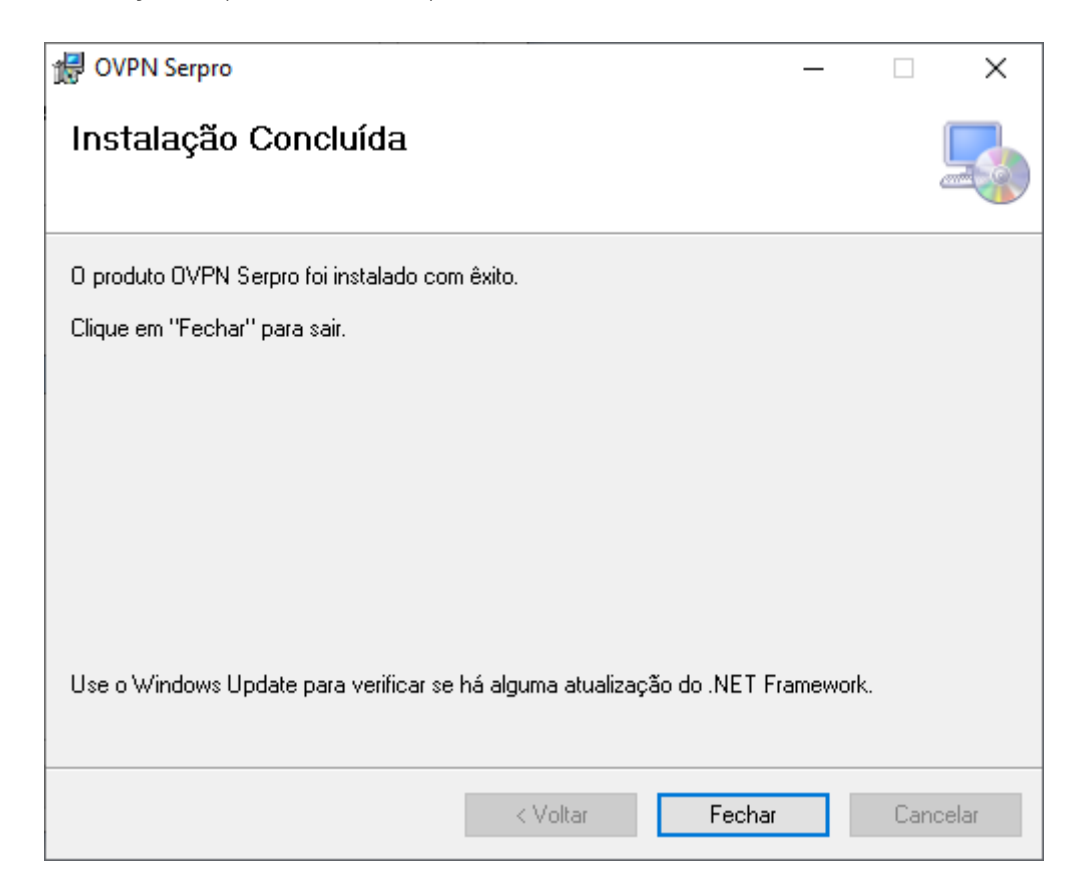

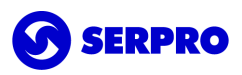

Por fim, um atalho do cliente o-VPN 3 foi adicionado na área de trabalho. O atalho pode ser identificado pelo ícone abaixo.

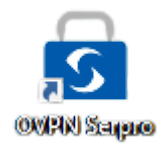

# 3. Autenticação e Desconexão

Este capítulo abordará o processo de autenticação na VPN usando o cliente OVPN SERPRO Windows versão 3.

#### 3.1. Autenticar

Não é necessário realizar qualquer configuração, uma vez que o certificado deve estar corretamente configurado e conectado à estação de trabalho, se necessário.

Para exibir a tela inicial deve-se dar um duplo clique no ícone do cliente OVPN.

O primeiro passo é selecionar o certificado digital que encontra-se habilitado para uso na VPN.

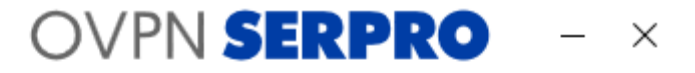

#### Conecte-se

Selecione um certificado

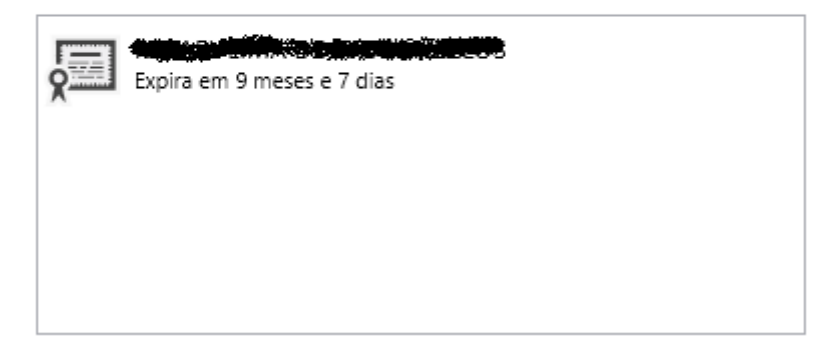

Após clicar na opção de certificado, a tela irá imediatamente para a opção de escolher o perfil de acesso.

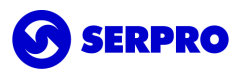

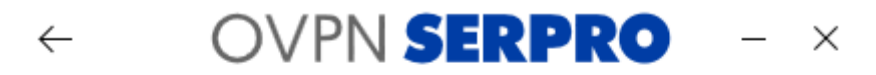

#### Conecte-se

#### Selecione um perfil

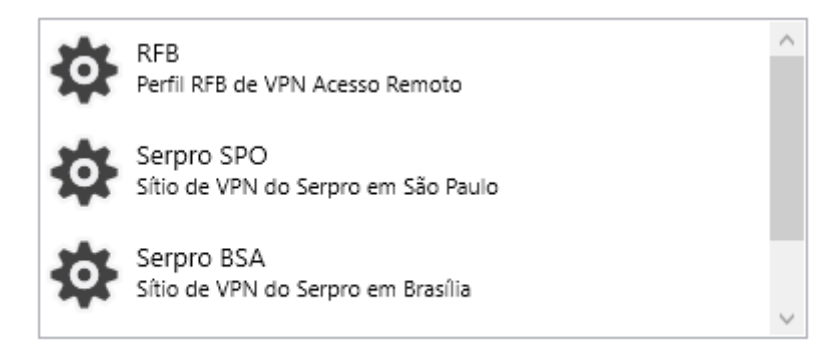

Importante: O perfil RFB é exclusivo para funcionários da Receita Federal.

As opções Serpro SPO e Serpro BSA são redundantes.

Selecionando o perfil o processo de autenticação iniciará.

Digitar o PIN quando solicitado.

| OVPN SERPRO                                          | - × | Segurança do Windows X                                            |
|------------------------------------------------------|-----|-------------------------------------------------------------------|
| Conectando                                           |     | Para permitir que o aplicativo acesse sua chave privada, insira a |
| Registros da conexão                                 |     | senha:<br>Descrição da chave: Chave Privada CryptoAPI             |
| Buscando atualização de perfil<br>Verificando perfil | Â   | A Senha                                                           |
| Montando cadeia de certificados<br>Iniciando OpenVPN |     | nserir Senha                                                      |
| Aguardando resposta do servidor<br>Autenticando      |     | Permitir Não permitir                                             |
|                                                      | ~   | The particular                                                    |

Por fim, não havendo imprevistos, a autenticação ocorrerá com sucesso.

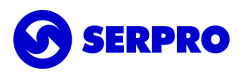

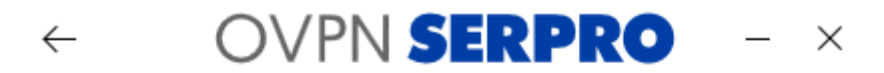

## Conectado há 9 s

#### Registros da conexão

| Autenticando                        | ^      |
|-------------------------------------|--------|
| Recebendo configurações do servidor |        |
| Atribuindo endereço de rede         |        |
| Interface de rede virtual ativada   |        |
| Adicionando rotas e zerando DNS     |        |
| Conectado                           |        |
|                                     | $\sim$ |

### 3.2. Desconexão

Para desconectar da VPN existem duas maneiras:

- Clicar na seta do canto superior esquerdo. Essa ação desconecta e volta para tela anterior, selecionando um perfil.
- Clicar no X do canto superior direito. Essa ação desconecta e fecha o cliente OVPN.

Ao escolher uma das opções acima a tela de confirmação de desconexão será exibida. Clicar em **OK** para confirmar.

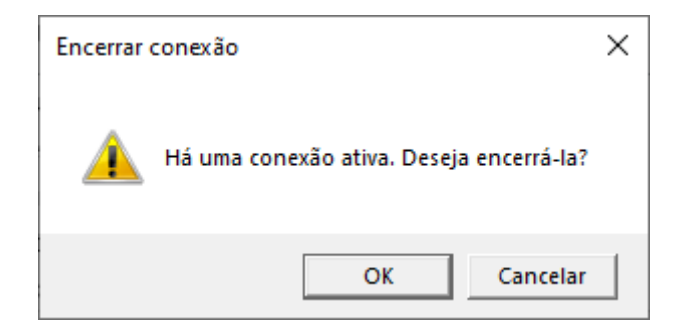

## 4. Desinstalação

Este capítulo abordará o processo de desinstalação do cliente OVPN SERPRO Windows versão 3.

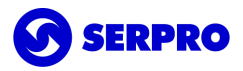

#### 4.1. Remover

Existem diferentes maneiras de remover aplicativos e programas, então, se você não conseguir encontrar o que está procurando, pode tentar em outro local. Observe que alguns aplicativos e programas são integrados ao Windows e não podem ser desinstalados.

#### Desinstalar pelo menu Iniciar

- 1. Selecione **Iniciar** e procure pelo aplicativo ou programa na lista exibida.
- 2. Pressione e segure (ou clique com o botão direito) no aplicativo e selecione **Desinstalar**.

#### Desinstalar pela página de Configurações

- 1. Selecione Iniciar , em seguida, selecione Configurações > Aplicativos > Aplicativos e recursos. Ou apenas clique no link de atalho na parte inferior deste artigo.
- 2. Escolha o aplicativo que você quer remover e selecione **Desinstalar**.

#### Desinstalar pelo Painel de Controle (para programas)

- 1. Na caixa de pesquisa da barra de tarefas, digite **Painel de Controle** e selecione essa opção nos resultados.
- 2. Selecione **Programas > Programas e Recursos.**
- Pressione e segure (ou clique com o botão direito do mouse) no programa que você quer remover e selecione **Desinstalar** ou **Desinstalar/Alterar**. Depois, siga as instruções na tela.

# 5.Reparar

Caso o cliente da VPN apresente alguma falha grave é possível tentar reparar, sem a necessidade de reinstalar o software, executando o instalador e escolhendo **Reparar o produto OVPN SERPRO** e clicar em **Concluir** para iniciar o processo de reparação.

**Importante:** O processo de reparação só funcionará se o executável utilizado for referente a versão instalada.

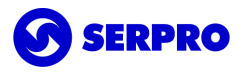

| 🛃 OVPN Serpro                                                      | - |     | ×      |
|--------------------------------------------------------------------|---|-----|--------|
| Bem-vindo ao Assistente para Instalação do<br>produto OVPN Serpro  |   |     |        |
| Selecione se você deseja reparar ou remover o produto OVPN Serpro. |   |     |        |
| Reparar o produto OVPN Serpro                                      |   |     |        |
| O Remover o produto OVPN Serpro                                    |   |     |        |
|                                                                    |   |     |        |
|                                                                    |   |     |        |
|                                                                    |   |     |        |
|                                                                    |   |     |        |
|                                                                    |   |     |        |
| < Voltar Concluir                                                  |   | Car | icelar |

# 6.Canal de atendimento

Para solicitar suporte especializado registrar uma demanda pelo telefone **0800-728-2323** ou através do <u>acionamento da web</u>. Para mais detalhes, acessar <u>CSS</u>.